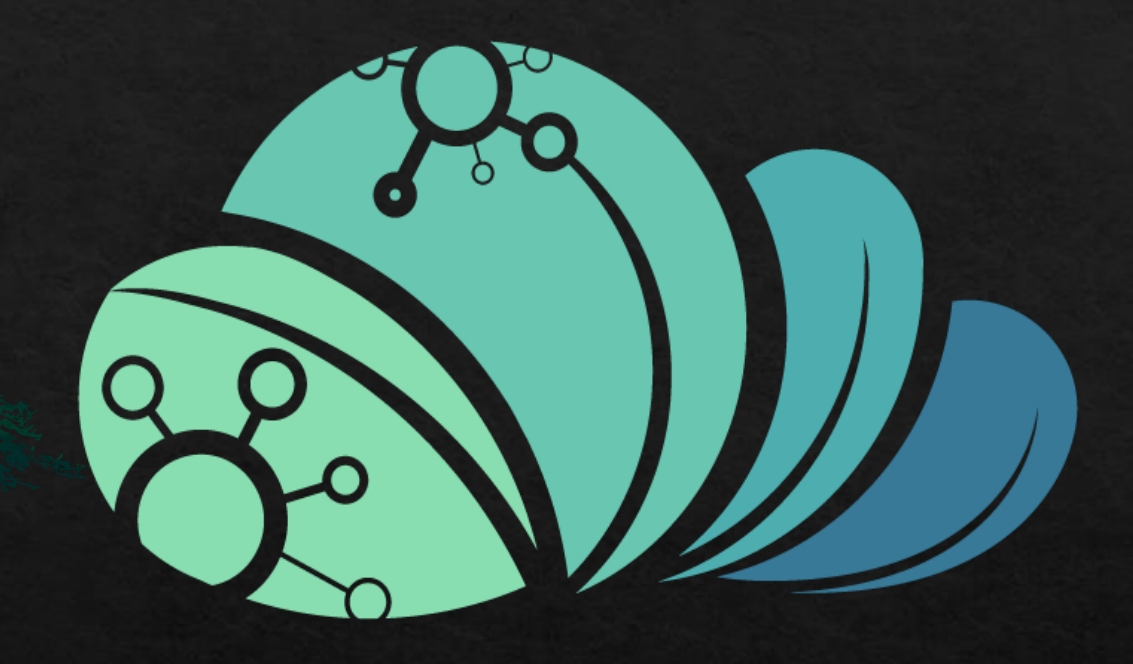

# EL MAZRAAH

كيفيه ازاله مستخدم من حساب المالك

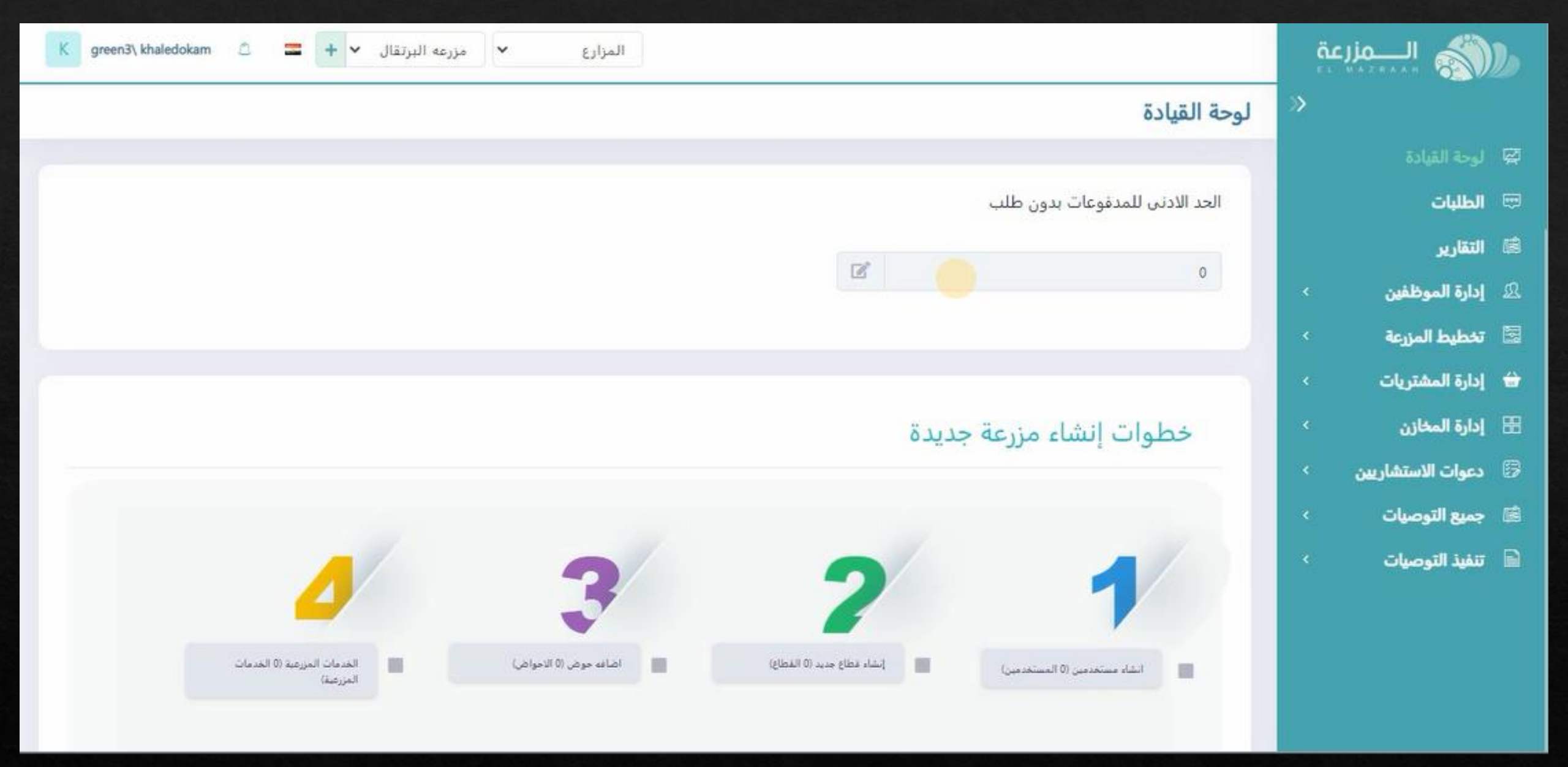

من صفحه البرنامج الرئيسيه المالك

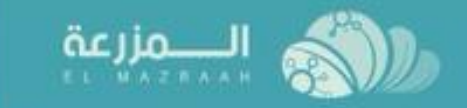

- - 📼 الطلبات
  - ه التقارير
- 📃 المستخدمين
- 🔄 🛛 تخطيط المزرعة

h

- 🔒 🛛 إدارة المشتريات
  - 🗄 🛛 إدارة المخازن
    - 📾 جميع التوصيات

### لوحة القيادة

الحد الادنى للمدفوعات بدون طلب Ľ 20000 خطوات إنشاء مزرعة جديدة

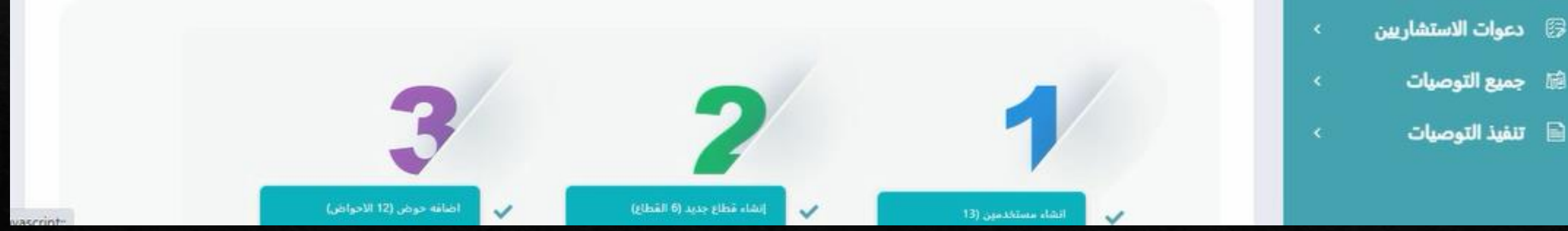

يتم الضغط على برنامج اداره الموظفيين

مزرعه الصحراوي 🔻 + 😑 冬

~

إدارة الشركه

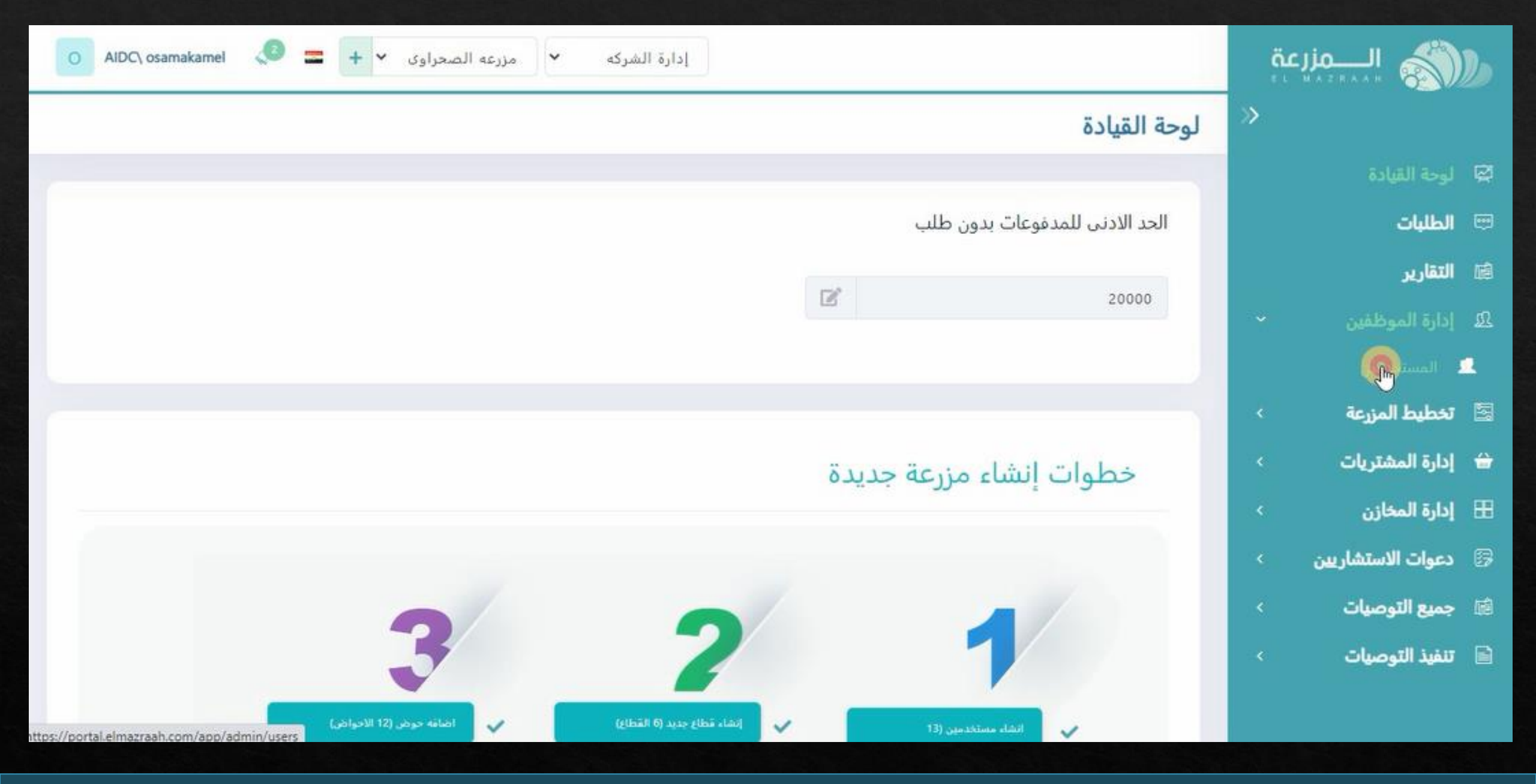

يتم الضغط على المستخدمين

| O AIDC\ osamakamel | <b>,0</b> = +    | مزرعه الصحراوى 👻     | إدارة الشركه        |                 |                           |                         | äc | الـــمزر          |    |
|--------------------|------------------|----------------------|---------------------|-----------------|---------------------------|-------------------------|----|-------------------|----|
| إنشاء مستخدم       |                  |                      |                     | دمين و الأذونات | المستخدمين • إدارة المستخ | إدارة الموظفين          | »  |                   |    |
|                    |                  |                      |                     |                 |                           |                         |    | لوحة القيادة      | ø  |
|                    |                  |                      |                     |                 | ن : غیر محدود             | عدد المستخدمين المتاجير |    | الطليات           | -  |
| تصنيف حسب 🔹        |                  |                      | اظهار البحث المتقدم | بحث             | <b>A</b>                  | [حت.                    |    | التقارير          | 國  |
|                    |                  |                      |                     |                 |                           |                         |    | إدارة الموظفين    | 郎  |
| -                  | حالة الموافقه (↑ | تاريخ اخر دخول ‡↑    | حالة المستخدم‡†     | رقم المحمول ‡†  | الوظيفة 11                | الإسم1                  |    |                   | 1  |
| :                  | تمت الموافقه     |                      | غير مقعل 🔒          | 201002548795+   | مسؤول قطاع                | محمد على                | ¢  | تخطيط المزرعة     | 8  |
| 1                  | تمت الموافقه     |                      | غير مفعل 🖴          | 201122554875+   | مسؤول مشتريات             | على                     | <  | إدارة المشتريات   | +  |
| :                  | تمت الموافقه     | 14:11:13 ,14/08/2022 | مفعل 🖴              | 201254358652+   | امين مخزن                 | محمد                    | ĸ  | إدارة المخازن     | 88 |
| :                  | تمت الموافقه     | 23:05:53 ,25/07/2022 | مفعل 🕰              | 201258749554+   | مسؤول ق <mark>طاع</mark>  | محمود                   | <  | دعوات الاستشاريين | 8  |
| 1                  | تمت الموافقه     | 23:11:41 ,25/07/2022 | مفعل 🔒              | 201245875895+   | مسؤول مشتريات             | ماهر                    | <  | جميع التوصيات     | 國  |
| :                  | تمت الموافقه     | 11:02:04 ,24/07/2022 | C. Juin             | 201252897452+   | مسقول قطاء                | ale                     | <  | تنفيذ التوصيات    |    |
|                    |                  |                      |                     |                 | C 033                     |                         |    |                   |    |

سوف يفتح السجل الخاص بالموظفيين

## يتم عمل بحث عن المستخدم المطلوب ازالته ( بالاسم او الوظيفه ... الخ)

| O AIDC\ osamakamel | <b>.</b> = +     | مزرعه الصحراوى 👻     | إدارة الشركه        |                 |                           |                         | مزرعة                                                                                                    |                 |          |
|--------------------|------------------|----------------------|---------------------|-----------------|---------------------------|-------------------------|----------------------------------------------------------------------------------------------------|-----------------|----------|
| إنشاء مستخدم       |                  |                      |                     | دمين و الأذونات | المستخدمين • إدارة المستخ | إدارة الموظفين          | »                                                                                                    |                 |          |
|                    |                  |                      |                     |                 |                           |                         |                                                                                                    | لوحة القيادة    | 8        |
|                    |                  |                      |                     |                 | : غبر محدود               | عدد المستخدمين المتاحين |                                                                                                    | الطلبات         |          |
| تصنيف حسب 👻        |                  |                      | اخفاء البحث المتقدم | بحث             |                           | ينعث                    |                                                                                                    | التقارير        | 鶞        |
|                    |                  |                      |                     |                 |                           |                         | ~                                                                                                    | إدارة الموظفين  | ß        |
| - Contract         |                  | تاريخ اغر بمرل       | حالة المستخدم       |                 | رقم المحمول               | μų                      |                                                                                                    |                 | 1        |
|                    |                  |                      |                     |                 | ~                         | مسؤول قطاع              | <                                                                                                    | تخطيط المزرعة   | N.       |
|                    |                  |                      |                     |                 |                           |                         | <                                                                                                    | إدارة المشتريات | <b>†</b> |
|                    | حالة الموافقه إ↑ | تاريخ اخر دخول↓↑     | حالة المستخدم‡†     | رقم المحمول ‡↑  | الوظيفة لِ↑               | الإسم‡↑                 | ۰                                                                                                    | إدارة المخازن   | Ħ        |
| 1                  | تمت الموافقه     |                      | غير مفعل 🔒          | 201002548795+   | مسؤول قطاع                | محمد على                | ين >                                                                                                    | دعوات الاستشاري | 8        |
| :                  | تمت الموافقه     |                      | غیر مفعل 🖴          | 201122554875+   | مسؤول مشتريات             | على                     | <                                                                                                    | جميع التوصيات   | 6        |
| E                  | تمت الموافقه     | 14:11:13 ,14/08/2022 | مفعل 🖴              | 201254358652+   | أمين مخزن                 | محمد                    | < Contract of the second second secon | تنفيذ التوصيات  |          |
| :                  | ثمت الموافقه     | 23:05:53 ,25/07/2022 | مفعل 🔒              | 201258749554+   | مسؤول قطاع                | محمود                   |                                                                                                    |                 |          |

#### يتم الضغط على اختيارات جانب الحساب المطلوب ازالته

|   |                   |                      |                 |                | ~                        | مسؤول قطاع |
|---|-------------------|----------------------|-----------------|----------------|--------------------------|------------|
|   | حالة الموافقه لِ† | تاريخ آخر دخول اٍ†   | حالة المستخدم‡↑ | رقم المحمول ‡† | الوظيفة 11               | الإسم‡1    |
| E | تمت الموافقه      |                      | غير مفعل 🖴      | 201002548795+  | مسؤول قطاع               | محمد على   |
| : | تمت الموافقه      | 23:05:53 ,25/07/2022 | مفعل            | 201258749554+  | مسؤول قطاع               | محمود      |
| E | تمت الموافقه      | 11:02:04 ,24/07/2022 | مفعل 🔒          | 201252897452+  | مسؤول قطاع               | على        |
| Ξ | تمث الموافقه      |                      | غير مفعل 🖴      | 201020506090+  | مسؤول قطاع               | مصطفى      |
| ÷ | تمت الموافقه      | 21:59:59 ,24/07/2022 | مفعل 🖴          | 201245387565+  | مسؤول قطاع               | محمود      |
| : | تمت الموافقه      | 22:05:45 ,24/07/2022 | مفعل 🔒          | 2015463285+    | مسؤول قطاع               | 3656       |
|   | ثمت الموافقه      | 20:50:33 ,14/08/2022 | مفعل 🔒          | 201235482368+  | مسؤول ق <mark>طاع</mark> | احمد       |

إدارة الشركه

AIDC\ osamakamel
 AIDC\ osamakamel

الــــمزرعة

🖾 لوحة القيادة

📼 الطلبات

🖻 التقارير

🕰 إدارة الموظفين

🚨 المستخدمين

- 📓 تخطيط المزرعة 🛛 🗧
- 😸 إدارة المشتريات 🛛 ×
- 🎛 🏻 إدارة المخازن
- 😔 دعوات الاستشاريين 🗧
  - ៅ 🛛 جميع التوصيات
- 📄 تنفيذ التوصيات 🔹

# ثم يتم الضغط على ازاله حساب موظف

| HAZEAAH (                   |                  |                        |                    |                  |                      |                  |             |
|-----------------------------|------------------|------------------------|--------------------|------------------|----------------------|------------------|-------------|
|                             | 🛛 إدارة الموظفير | المستخدمين • إدارة الم | ستخدمين و الأذونات |                  |                      |                  | [نشاء مستخد |
| حة القيادة                  | aller, 1.4       |                        |                    |                  |                      |                  |             |
| للبات                       | مسوول فطاع       | ľ                      |                    |                  |                      |                  |             |
| <u>قارىر</u>                | الإسم↓⊺          | الوظيفة 11             | رقم المحمول لِ↑    | حالة المستخدم إ† | تاريخ اخر دخول ل‡    | حالة الموافقه إ† |             |
| رة الموظفين                 | محمد على         | مسؤول قطاع             | 201002548795+      | غير مفعل 🔒       |                      | تمت الموافقه     | :           |
| المستحدمين                  | محمود            | مسؤول قطاع             | 201258749554+      | مفعل 🔒           | 23:05:53 ,25/07/2022 | تمت الموافقه     | تفاصيل      |
| طيط المزرعة<br>رة المشتريات | ×<br>ب على       | مسؤول قطاع             | 201252897452+      | مفعل 🔒           | 11:02:04 ,24/07/2022 | تمت الموافقه     | تعديل       |
| رة المخازن                  | ب مصطفی          | مسؤول قطاع             | 201020506090+      | غير مفعل 🖴       |                      | تمت الموافقه     | أعطاء كلمة  |
| بوات الاستشاريين            | • محمود          | مسؤول قطاع             | 201245387565+      | مفعل 🔒           | 21:59:59 ,24/07/2022 | تمت الموافقه     | 1           |
| بيع التوصيات                | >                | مسؤول قطاع             | 2015463285+        | مفعل 🖴           | 22:05:45 ,24/07/2022 | تمت الموافقه     | :           |
| نيذ التوصيات                | > احمد           | مسؤول قطاع             | 201235482368+      | مفعل 🔒           | 20:50:33 ,14/08/2022 | تمت الموافقه     |             |

**#** 

#### .0 الـــــمزرعة -AIDC\ osamakamel + ¥ مزرعه الصحراوى ¥ إدارة الشركه المستخدمين • إدارة المستخدمين و الأذونات إدارة الموظفين 🐼 لوحة القيادة مسؤول قطاع × 📼 الطلبات التقارير حالة الموافقه إ تاريخ اخر دخول 1 الإسمار -تمت الموافقه محمد على 👱 المستخدمين -تمت الموافقه 23:05:53 ,25/07/2022 39824 هل انت متاكد من الحذف ؟ 🔄 🛛 تخطيط المزرعة 3 تمت الموافقه 11:02:04 ,24/07/2022 🔒 🛛 إدارة المشتريات ŝ تمت الموافقه إدارة المخازن دعوات الاستشاريين -مفعل 🔒 تمت الموافقه 21:59:59,24/07/2022 201245387565+ مسؤول قطاع محمود جميع التوصيات -مفعل 🔒 تمت الموافقه 22:05:45 ,24/07/2022 2015463285+ مسؤول قطاع تنفيذ التوصيات C Jaas تمت الموافقه 20:50:33 ,14/08/2022 مسؤول قطاع 201235482368+ × 10

ثم يتم التأكيد على طلب الحذف

| O AIDC\ osamakamel | <i>.</i> ● <b>=</b> +       | مزرعه الصحراوي 👻     | إدارة الشركه                                       |                   |                         |                | الــــمزرعة                                                             |
|--------------------|-----------------------------|----------------------|----------------------------------------------------|-------------------|-------------------------|----------------|-------------------------------------------------------------------------|
| إنشاء مستخدم       |                             |                      |                                                    | تخدمين و الأذونات | المستخدمين • إدارة المس | إدارة الموظفين | *                                                                       |
|                    |                             |                      |                                                    |                   |                         | ellas I. S     | 🖾 لوحة القيادة                                                          |
|                    |                             |                      |                                                    |                   | <u>.</u>                | مسوون فطاع     | 📼 الطلبات                                                               |
|                    | حالة الموافقه إ†            | تاريخ افر دخول إ↑    | حالة المستخدم ــــــــــــــــــــــــــــــــــــ | رقم المحمول ‡†    | الوظيفة إ†              | الإسم‡†        | 📾 التقارير                                                              |
| :                  | تمت الم <mark>و</mark> افقه | 23:05:53 ,25/07/2022 | مفعل 🖴                                             | 201258749554+     | مسؤول قطاع              | محمود          | <u> 1</u> 1 إذارة الموظفين ~                                            |
| 1                  | تمت الموافقه                | 11:02:04 ,24/07/2022 | مفعل 🔒                                             | 201252897452+     | مسؤول قطاع              | على            | 🚨 المستخدمين                                                            |
| :                  | تمت الموافقه                |                      | غير مفعل 🔒                                         | 201020506090+     | مسؤول قطاع              | مصطقى          | الله تخطيط المزرعة ><br>المشتريات >                                     |
| 1                  | تمت الموافقه                | 21:59:59 ,24/07/2022 | مفعل 🔒                                             | 201245387565+     | مسؤول قطاع              | محمود          | 🖽 إدارة المخازن 🔹                                                       |
| 1                  | تمت الموافقه                | 22:05:45 ,24/07/2022 | مفعل 🔒                                             | 2015463285+       | مسؤول قطاع              | ocal           | 🕼 دعوات الاستشاريين 🔹                                                   |
| 1                  | تمت الموافقه                | 20:50:33 ,14/08/2022 | مفعل 🔒                                             | 201235482368+     | مسؤول قطاع              | احمد           | 📾 جميع التوصيات 🔹                                                       |
| ✓ 10 « <           | 1 > »                       | المجموع: 6           |                                                    |                   |                         |                | <ul> <li>تنفيذ التوصيات</li> <li>تم ازالة حمل المستخدم بنجاح</li> </ul> |

و سنلاحظ ازاله حساب المستخدم من سجل المستخدمين